After installing Office open one of the applications such as Word or PowerPoint

Click "Sign in to an existing office 365 Subscription"

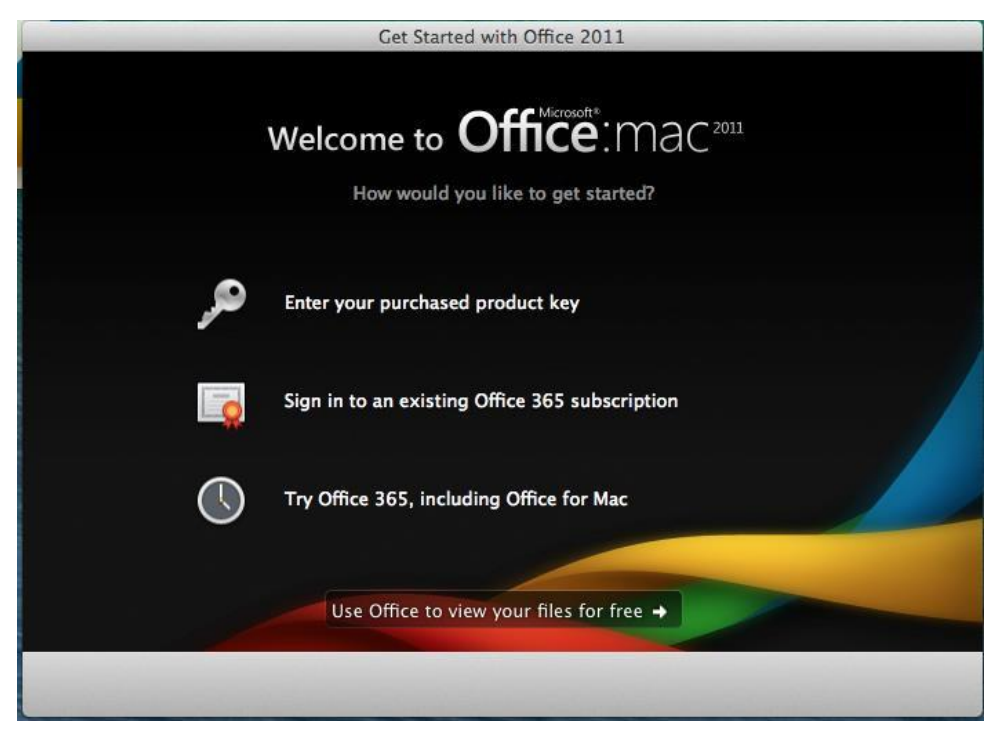

Type in your email address and click Next

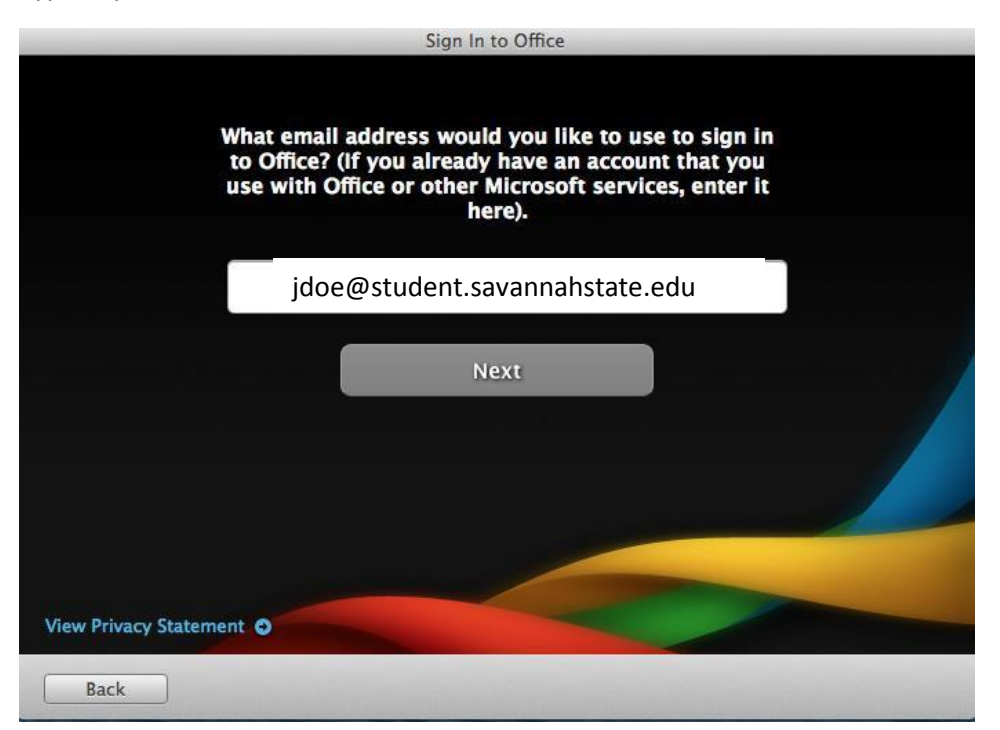

## Click Organizational account

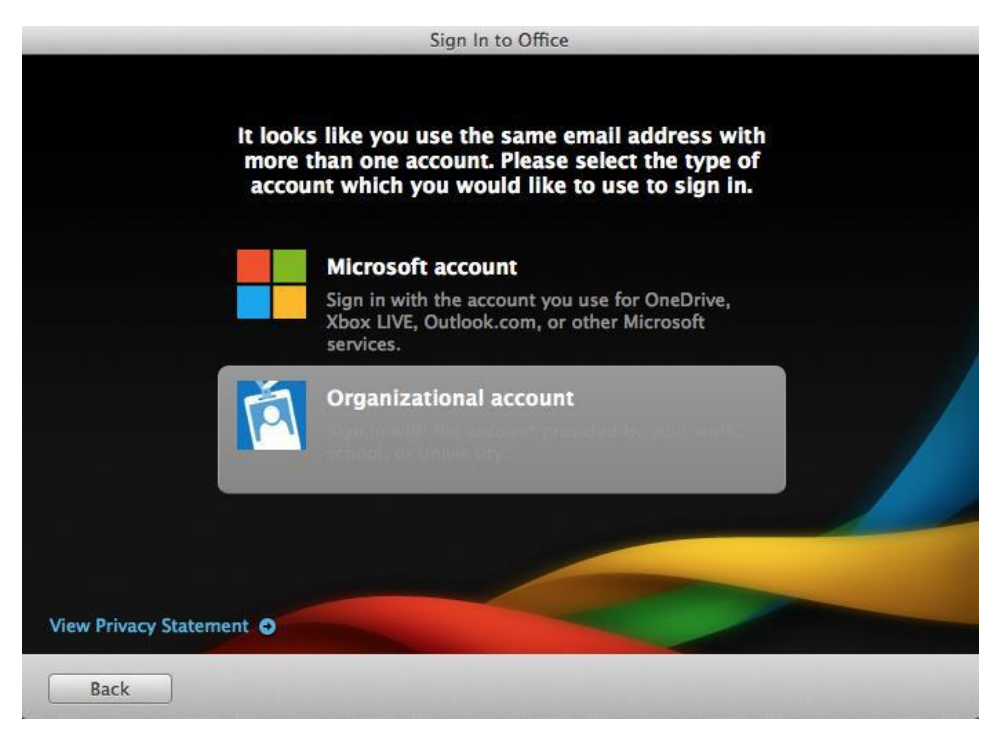

Login with your email address and password then click sign in

|                    | Activate Office                                      |         |
|--------------------|------------------------------------------------------|---------|
|                    | Sign in to activate Office for Mac on your computer. |         |
|                    | jdoe@student.savannahstate.edu                       |         |
|                    | Password:                                            |         |
|                    | Required                                             |         |
|                    |                                                      |         |
| View Privacy State | ment •                                               |         |
| Back               |                                                      | Sign In |

Now your office software is activated.